### Overview

This flow can be used to double check the content of the carton boxes/logistic units prepared during the Prepare carts and Multi-picking flows. The flow keeps the SSCC number added to the carton boxes during the Prepare carts flow and it will only fully confirm or reject the content.

# Configuration

Before starting the picking flow, set the following configurations:

- Check the 'Always status picked' box at the 'Produmex pick list types' window. For more information see: 3.2.3.2. Produmex pick list types (PMX\_PLTY)
- Link the packing line to the zone where the picking takes place at the 'Link pack line to zone' window. For more information see: 3.2.3.9. Link pack line to zone (PMX\_LPLZ).

### Workflow

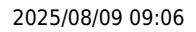

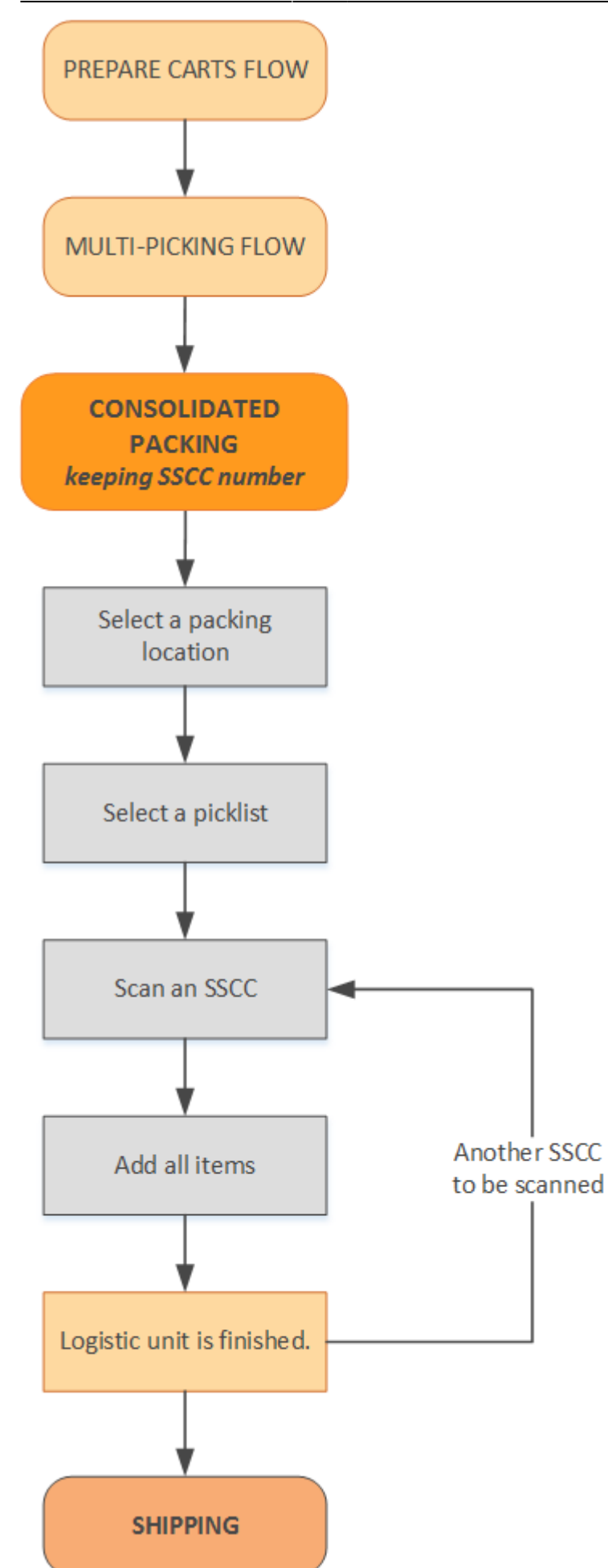

Last update: 2023/04/03 implementation:wms:consolidated\_packing:keeping\_sscc https://wiki.produmex.name/doku.php?id=implementation:wms:consolidated\_packing:keeping\_sscc 12:49

- Prepare carts
- Multi-picking
- Select a packing location
- Select a picklist
- Scan an SSCC
- Add items
- Logistic unit is finished.
- Shipping flow

### 1. Select a packing location

Select a packing line where the logistic units to be checked are located.

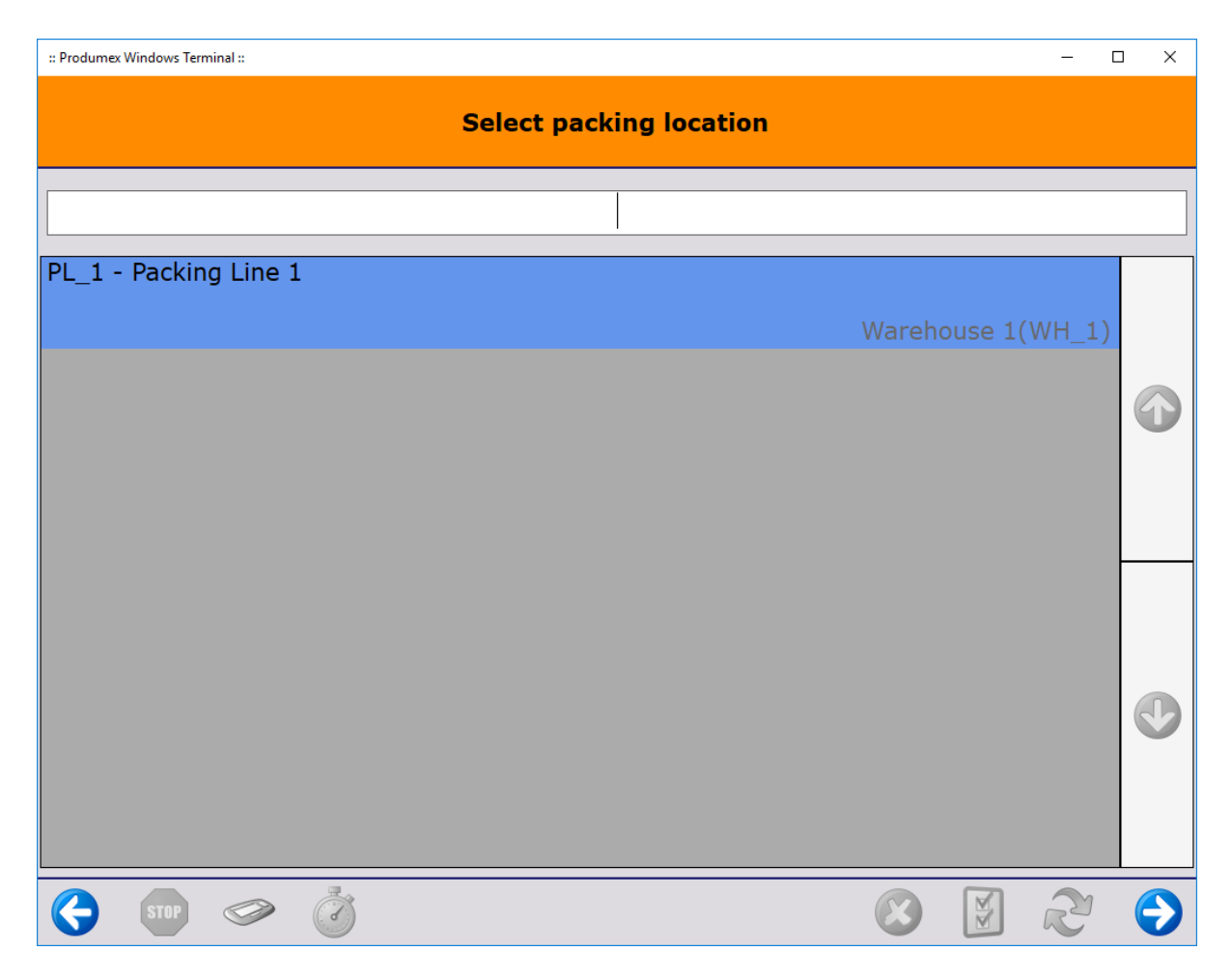

### 2. Select a picklist

After selecting a packing location, the system will display the list of the picklists which have been picked to the zone linked to the packing location.

Select a picklist from the list and proceed by pressing the right arrow.

| :: Produmex Windows Terminal ::                              | - [ | ⊐ ×        |
|--------------------------------------------------------------|-----|------------|
| Select a pick list                                           |     |            |
|                                                              |     |            |
| Lilla Keys - Brownlow Hill, Liverpool, UNITED KINGDOM        | 33  |            |
| John Miller - Bridgewater Street, Manchester, UNITED KINGDOM | 34  |            |
|                                                              |     |            |
|                                                              |     | €          |
|                                                              | 2   | $\bigcirc$ |

# 3. Scan an SSCC

Scan the SSCC barcode of the logistic unit. Even if multiple SSCC's are available to be scanned, only one SSCC can be scanned at a time.

Please note that logistic units cannot be selected from the list.

| :: Produmex Windows Terminal :: | – 🗆 X             |
|---------------------------------|-------------------|
| Scan an SSC                     | с                 |
|                                 |                   |
| PB_2<br>12345678900000418       | Warehouse 1(WH_1) |
|                                 |                   |
|                                 | 😢 🕃 🔁 😒           |

# 4. Add items

On the next screen you can see that the flow keeps the SSCC number and displays it on the upper right corner of the screen. Click Add items.

Please note that **in this scenario all items need to be packed at the same time.** It is not possible to partially pack because the goods are stored in the same SSCC. All the goods that are on the SSCC will be displayed and automatically selected. It is not possible to adjust the quantity or deselect a line.

When changing shipping type for Logistic unit has been enabled on the Packing Controller, a 'Shipping Type' drop-down menu is activated on this window. Select between different types of manual and auto shipping. The shipping type also appears on the LUID table in the 'Shipping Type' column.

Note: At this point, only the sub-variants of manual or auto shipping types can be selected (based on the specifics of the Sales Order header). If the shipping types differ on the lines, the request will be blocked.

Х

2025/08/09 09:06

7/9

:: Produmex Windows Terminal ::

| Scan a Movable Location to Add Items                               |                                                                   |                         |                  |            |                         |            |          |
|--------------------------------------------------------------------|-------------------------------------------------------------------|-------------------------|------------------|------------|-------------------------|------------|----------|
| Elise Sellas<br>Westbury Hill<br>Bristol<br>56-58<br>UNITED KINGDO | ise Sellas<br>Westbury Hill<br>Bristol<br>56-58<br>UNITED KINGDOM |                         | SSCC:<br>Remarks | 00000      | 69<br>00000000000003254 |            |          |
| Shipping Type:                                                     | Auto Ship                                                         | ~                       |                  |            |                         |            |          |
|                                                                    |                                                                   | N. 1                    |                  |            |                         |            |          |
| Product                                                            | Batch<br>Best E                                                   | Number<br>Before Date   | Total            | Quai<br>P  | ack                     |            |          |
| 1234556789 - RF-W230<br>DIS_003, Photo frame                       | 26501<br>10/10                                                    | 265017<br>10/10/2020    |                  | - 5        |                         | +          | <b>A</b> |
|                                                                    |                                                                   |                         |                  |            |                         |            |          |
|                                                                    |                                                                   |                         |                  |            |                         |            |          |
| Enter Cart<br>Manually                                             | Add Items                                                         | Finish Logistic<br>Unit |                  | Select All | Sk                      | ip all ite | ems      |
| Sur                                                                | Ì                                                                 |                         |                  | 8          |                         | 2          | €        |

# 5. Logistic unit is finished

After tapping the Add items button, the system automatically performs the *Finish logistic unit* functionality. The packed SSCC is ready for shipping and moved to the destination location defined in the picklist.

# 6. Skip all items

In this process it is not possible to partially pack, therefore the goods in the box are either complete and can be packed, or there is something wrong (for example items missing, there are more items than necessary in the box, etc.), in which case all items need to be skipped.

Tap the Skip all items button and on the next screen confirm that you wish to skip all the items.

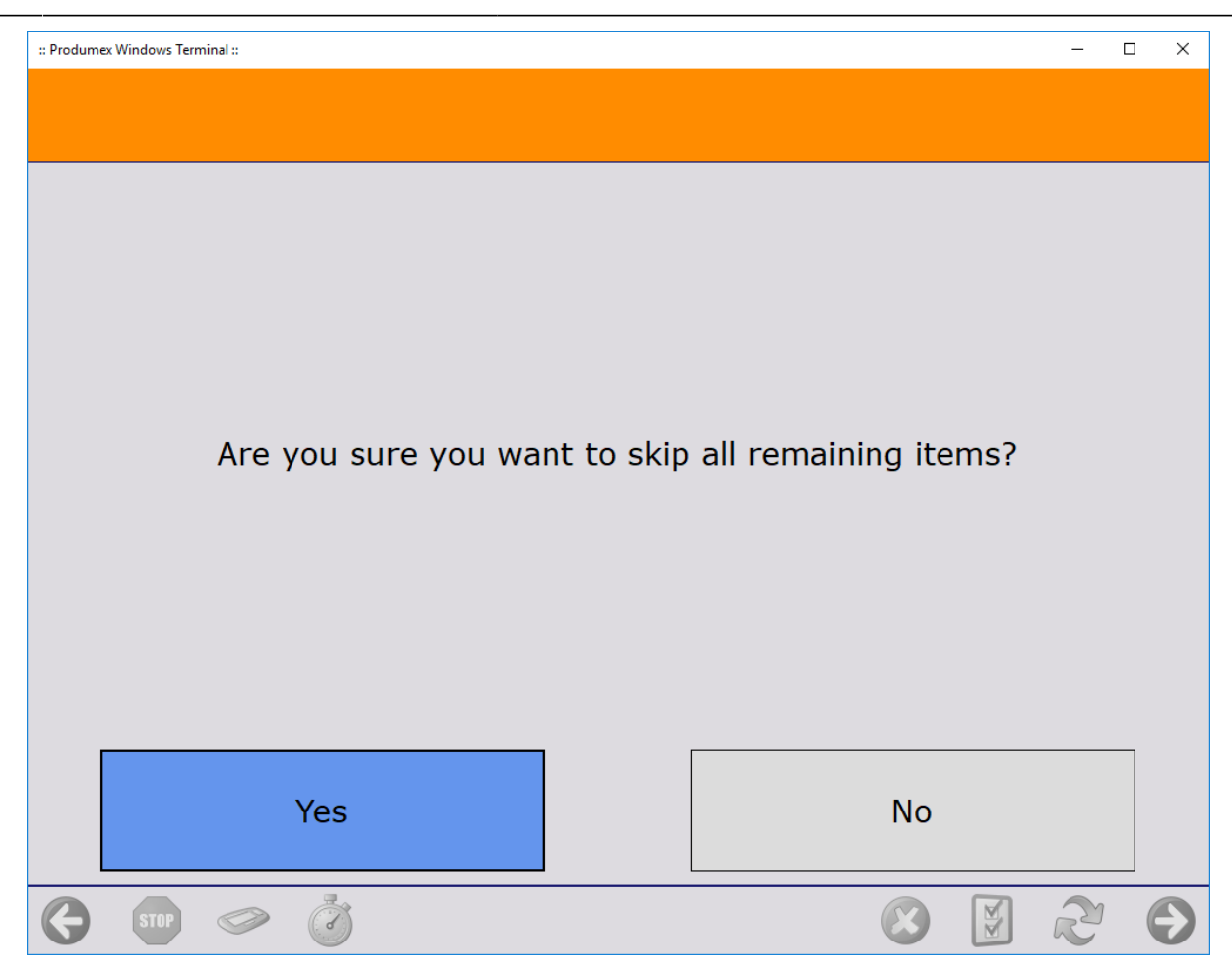

The system proceeds to the Select a reason screen.

Select a reason from the list. Every reason that can be used for picking is listed.

# ×

On the next screen define where the skipped items should be moved.

- To move the items onto an SSCC, scan the SSCC. If the scanned SSCC is not in stock, identify the destination location as described below.
- To create a new SSCC, press the New SSCC button then identify the destination location as described below. If configured, the 700 WHS: created LU print event is triggered and the logistic label is printed.
- Scan the destination location or select it from a list.
  - Press the Select location button to list every active location from the warehouse.
  - Press the Select empty location button to list every empty active location from the warehouse.

Please note: If no SSCC is created or selected, the items will be moved without a linked logistic unit.

| s          | can destination location or SSCC |   |   |   |            |
|------------|----------------------------------|---|---|---|------------|
|            |                                  |   |   |   |            |
|            | Destination location:            |   |   |   |            |
|            | Select location                  |   |   |   |            |
|            |                                  | 1 |   |   |            |
|            | Select empty location            |   |   |   |            |
|            |                                  |   |   |   |            |
|            | New SSCC                         |   |   |   |            |
|            |                                  |   |   |   |            |
| 🧲 STOP 🧼 🧭 |                                  |   | M | R | $\bigcirc$ |

After the destination location is defined, the system removes the locking from the skipped products and updates the picklist. The system adds the selected reason to the pick list line and closes it.

After the locking is removed, the skipped products are moved onto the selected logistic unit or destination location. Then the system returns to the Select a picklist screen where the user can continue the packing.

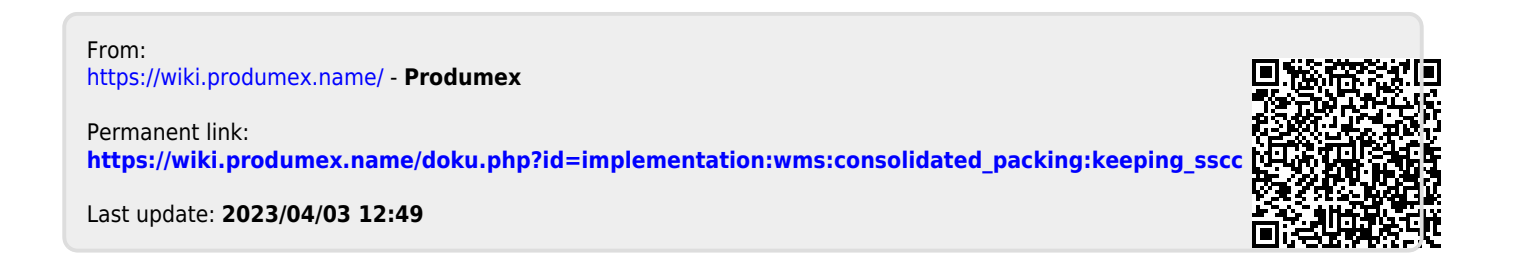